## ■ 掲示板公開画面

## [1] ページの上部にある【掲示板】をクリックします。

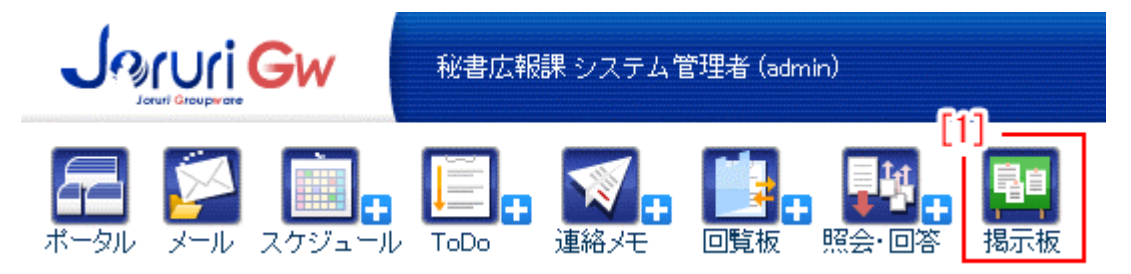

掲示板一覧画面が表示されます。

| 🛐 揭示板    |          |       | 「「管理者」         |
|----------|----------|-------|----------------|
| 揭示板2     | 説明       | 管理所属  | ■              |
| 全庁掲示板    |          | 秘書広報課 | 11-05-13 16:57 |
| 防災揭示板    |          | 秘書広報課 | 11-05-13 16:20 |
| 秘書広報課掲示板 | 秘書広報課揭示板 | 秘書広報課 |                |

管理者・・・掲示板の管理項目を設定できます。
 管理者の設定項目については、別途「掲示板管理者」マニュアルを参照して下さい。

2.「掲示板」…掲示板のタイトルが表示されます。

2. 掲示板のタイトルをクリックすると、掲示板一覧画面が表示されます。

| 💶 揭示板                                       |                                                  |             |         |                        |                  |
|---------------------------------------------|--------------------------------------------------|-------------|---------|------------------------|------------------|
| 全庁掲示権                                       | 反                                                |             |         |                        |                  |
| <u>+ 新規作成</u> 1)<br><sub>- ?キーワード</sub> 2)  | 6)     7)     8)       公開記事一覧     下書一覧     公開前一覧 | 期限切         | 9)<br>n | 10)<br>承認待ち <u>承認済</u> | 11)<br>원         |
|                                             | 10)                                              | 凡例:         | 重要      | 必読 ◎ 添付ファイルる           | あり (マコメント可       |
| 検索リセント                                      | - 記事件名                                           |             |         | 記事管理所属一一3              | 最終更新日時           |
| □□□□□□□□]                                   | 2012-02-15                                       |             |         |                        |                  |
| ・2012年02月(2)<br>・2011年05月(1)                | ■ 交流会について 📧                                      | <u>(</u> 1  | ⊲2      | 001003人事課              | 2012-02-15 17:30 |
| ▲分類 □-4)                                    | ! ■ ワークショップを開催します 🚥                              | <u>()</u> 1 | Q       | 001002秘書広報課            | 2012-02-15 15:39 |
| ・お知らせ(1)<br>・研修客内(2)                        | 2011-05-12                                       |             |         |                        |                  |
| ·通知(0)                                      | ■ 初級パソコン研修(第1回)の実施について                           |             |         | 001002秘書広報課            | 2011-05-12 13:30 |
| - <b>給所異 □ — 5)</b><br>·秘書広報課(2)<br>·人事課(1) |                                                  |             |         |                        |                  |

- 1)「新規作成」…掲示板へ新規に記事を作成します。
- 2)「キーワード」…検索ワードを入力し、記事タイトルと本文から検索すること ができます。
- 3)「月別」…記事を作成した月ごとに、記事件数を一覧表示します。
- 4)「分類」…記事の分類ごとに、記事件数を一覧表示します。
- 5)「所属」…記事を作成した所属課ごとに、記事件数を一覧表示します。

| Martin St.                                                                                                    |                                                                                                    |                                                                                                    |                                                                                                    |                                                   |                                                                                                    |
|----------------------------------------------------------------------------------------------------|----------------------------------------------------------------------------------------------------|----------------------------------------------------------------------------------------------------|----------------------------------------------------------------------------------------------------|---------------------------------------------------|----------------------------------------------------------------------------------------------------|
| 全庁揭示板                                                                                                    | 「月別」表示                                                                                                    |                                                                                                    |                                                                                                    |                                                   |                                                                                                    |
| 94-9-8                                                                                                    | SIME                                                                                                    | 5 局示数                                                                                                    |                                                                                                    |                                                   |                                                                                                    |
| マリーテート     マリーキー     マリーキー     マリー     マリーキー     マリーキー     マリー     マー     マリー     マー     マー     マー     マー     マー     マ | <ul> <li>記事件名</li> <li>2012-02-85</li> <li>1 ※ 次流波について (2011)</li> <li>2013-02-65</li> <li>※ 物助したのが開始(第1回の前地について</li> </ul> | 全庁掲示板     (スロス)     (スロス)     (     (スロス)     (     (     (     (     (     (     (     (     (     (     (     (     (     (     (     (     (     (     (     (     (     (     (     (     (     (     (     (     (     (     (     (     (     (     (     (     (     (     (     (     (     (     (     (     (     (     (     (     (     (     (     (     (     (     (     (     (     (     (     (     (     (     (     (     (     (     (     (     (     (     (     (     (     (     (     (     (     (     (     (     (     (     (     (     (     (     (     (     (     (     (     (     ( | 「分類」表示<br>2002年-8 78-5 2000-8<br>2002年-8 78-5<br>2000年<br>1 × 200010-10<br>1 × 200010-10<br>1 × 200010-10<br>1 × 100010-10<br>× 100010-01<br>1 × 100010-01<br>1 × 10000000000000000000000000000000000 | ・ 地元秋   全庁掲示板   ・・・・・・・・・・・・・・・・・・・・・・・・・・・・・・・・・ | 「所属」表示<br>公開2年-年 18-年 公開31-5<br>201002程度期間<br>1 × 0 - 50xx37提供上す100<br>× 100×1022代代第100の見始に50×10<br>(100002人登録<br>1 × 2 法会に50×10 200 |

- 6)「公開記事一覧」…公開している全ての記事が一覧表示されます。
- 7)「下書一覧」…下書保存している記事が一覧表示されます。
- 8)「公開前一覧」…公開日指定がしてある、公開日より前の記事が一覧表示され ます。
- 9)「期限切れ」…公開終了日指定がしてある、公開期限の過ぎた記事が一覧表示 されます。
- 10)「承認待ち」…管理者が掲示板作成時に「承認機能」(→「掲示板管理者」マ ニュアル3ページ「承認機能」参照)を「必須」または「任意」に設定した場 合表示されます。承認待ちの記事が一覧表示されます。
- 11)「承認済み」…管理者が掲示板作成時に「承認機能」を「必須」または「任意」 に設定した場合表示されます。承認済み(未公開)の記事が一覧表示されます。
- 12)「記事件名」…件名をクリックすると、記事本文が表示されます。
- 13)「記事管理所属」…記事作成時に記事管理課(→本マニュアル4ページ 「記事新規作成」6-「記事管理課」参照)として設定されている課ごとの公開記事 一覧を表示します。

1) 掲示板一覧画面の新規作成をクリックすると、掲示板への記事新規作成画面が 表示されます。

| 公開記事一覧                            | 下書一覧 公開前一覧 期限切れ 承認待ち 承認済み                                      |  |  |  |  |  |  |  |
|-----------------------------------|----------------------------------------------------------------|--|--|--|--|--|--|--|
| - 新規作成<br>は必須項目です。記事本文使用量 1016バイト |                                                                |  |  |  |  |  |  |  |
| 記事件名 💥 (記事                        | 神名は140文字以内で入力してください) 1-                                        |  |  |  |  |  |  |  |
|                                   |                                                                |  |  |  |  |  |  |  |
|                                   |                                                                |  |  |  |  |  |  |  |
| 本文 2-                             |                                                                |  |  |  |  |  |  |  |
| 🤊 🗠 👗 🖬 🛍                         | 3 1 オント ・ フォントサイス ・ フォーマット ・ スタイル ・                            |  |  |  |  |  |  |  |
|                                   |                                                                |  |  |  |  |  |  |  |
|                                   | □□□□□□□□□□□□□□□□□□□□□□□□□□□□□□□□□□□□                           |  |  |  |  |  |  |  |
|                                   |                                                                |  |  |  |  |  |  |  |
|                                   |                                                                |  |  |  |  |  |  |  |
|                                   |                                                                |  |  |  |  |  |  |  |
|                                   |                                                                |  |  |  |  |  |  |  |
|                                   |                                                                |  |  |  |  |  |  |  |
| 添付ファイル <mark>3</mark> -           | 開<▼                                                            |  |  |  |  |  |  |  |
| 1行コメント 4-                         | 使用しない・                                                         |  |  |  |  |  |  |  |
| 5                                 |                                                                |  |  |  |  |  |  |  |
| 公開開始日時 💥                          | 2012-01-13 00:00 曲)カレンダー表示 公開終了日時 ※ 2012-04-13 00:00 曲)カレンダー表示 |  |  |  |  |  |  |  |
| 記事管理課 ※6-                         | 秘書広報課                                                          |  |  |  |  |  |  |  |
| 分類 💥 7-                           | - 分類を選択してください →                                                |  |  |  |  |  |  |  |
| ステータス 8-                          | · ◎重要必読 ◎普通                                                    |  |  |  |  |  |  |  |
|                                   |                                                                |  |  |  |  |  |  |  |
| 記事の承認 9-                          | ・ ◎承認なし ◎承認あり                                                  |  |  |  |  |  |  |  |
|                                   |                                                                |  |  |  |  |  |  |  |
| 承認者 Ⅰ0-                           | +-001002秘書広報課 ▼<br>徳島、太郎(user1)                                |  |  |  |  |  |  |  |
|                                   | Main (All (doint) → → → → → → → → → → → → → → → → → → →        |  |  |  |  |  |  |  |
|                                   |                                                                |  |  |  |  |  |  |  |
|                                   |                                                                |  |  |  |  |  |  |  |
|                                   |                                                                |  |  |  |  |  |  |  |
|                                   | 承認待ち 下書き保存                                                     |  |  |  |  |  |  |  |

1-「記事件名」…記事タイトルを入力します。

- 2-「本文」…本文内容を入力します。
- 3-「添付ファイル」の「開く▼」をクリックすると、アップローダーとアップ ロード済みファイルー覧が表示されます。

| 3- 添付ファイル 閉じる▲                                                                                                    |                                                   |                      |           |           |           |  |  |  |  |
|----------------------------------------------------------------------------------------------------|---------------------------------------------------|----------------------|-----------|-----------|-----------|--|--|--|--|
| 画像ファイルの利用可能容量は10MBです。現在約0.11MB利用しています。<br>添付ファイルの利用可能容量は30MBです。現本約0MB利用しています。<br>ファイル指定::<br>画像ファイルは、1ファイル3MBまで登録可能です。添付ファイルは、1ファイル10MBまで登録可能です。 |                                                   |                      |           |           |           |  |  |  |  |
|                                                                                                    | #4 #5 #6<br>ーファイル名ー#3 サイズ(幅x高さ) ー 添付 ー画像貼付 ー 削除 ー |                      |           |           |           |  |  |  |  |
| Mer c                                                                                                    | <u>sky.gif (118KB)</u>                            | 118KB<br>(840 x 240) | <u>添付</u> | <u>貼付</u> | <u>削除</u> |  |  |  |  |

#1 ファイル指定…参照をクリックするとファイルのアップロード画面が表示

| されます。                                                                                                    |                                                                  |         |
|----------------------------------------------------------------------------------------------------|------------------------------------------------------------------|---------|
| 🥝 アップロードするファイルの選択                                                                                                    |                                                                  | X       |
|                                                                                                    | ・ 😽 の検索                                                          | ٩       |
| 整理 ▼ 新しいフォルダー                                                                                                    |                                                                  | 0       |
| <ul> <li>★ お気に入り</li> <li>● ダウンロード</li> <li>■ デスクトップ</li> <li>● 最近表示した場ず</li> <li>● ライブラリ</li> <li>● ドキュメント</li> <li>● コンピューター</li> </ul> | sea.jpg                                                          |         |
| 🗣 ネットワーク 🗸                                                                                                    |                                                                  |         |
| ファイル名( <u>N</u> ): sky.gif                                                                                                    | <ul> <li>すべてのファイル (*.*)</li> <li>開&lt;(<u>0</u>) キャンセ</li> </ul> | י<br>או |

アップロードする画面の開くをクリックすると、アップロードするファイ ルが選択されます。

- #2 ファイルを登録する…選択したファイルがアップロードされます。
- #3「<u>ファイル名</u>」…アップロード済みファイルのファイル名が表示されます。

- #4「<u>添付</u>」…記事本文内でファイルを添付したい場所にカーソルを置き「添 付」クリックすると、記事にファイルが添付されます。
- #5「<u>貼付</u>」…記事本文内で画像を貼付けたい場所にカーソルを置き「貼付」 をクリックすると、記事に画像が貼付けられます。
- #6「<u>削除</u>」…「削除してよろしいですか?」と確認するダイアログが表示されるので、「OK」をクリックすると画像ファイルや、添付ファイルが削除されます。「キャンセル」をクリックすると、削除がキャンセルされます。

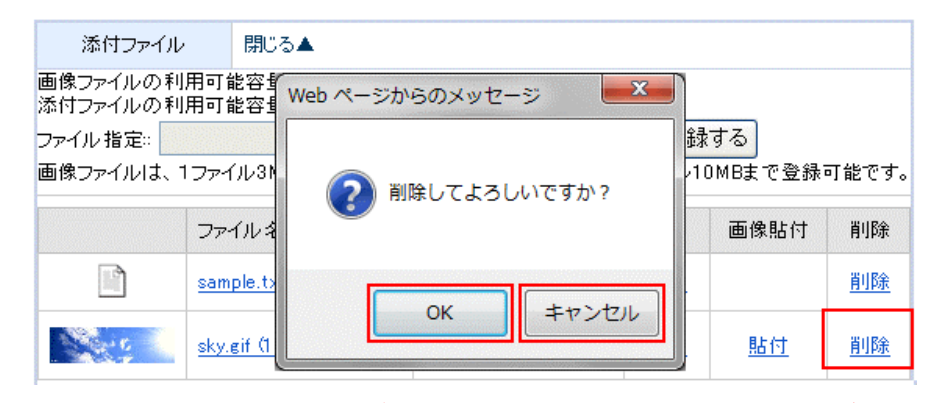

※一旦 OK をクリックし削除が完了すると、元には戻せませんのでご注意くだ さい。

- 4-「1 行コメント」…掲示板の記事へコメントを記載する機能です。 「使用する」「使用しない」を選択します。
- 5-「公開開始日時」「公開終了日時」…カレンダー表示をクリックすると、カレ ンダーが表示されます。記事の公開開始日時と公開終了日時を指定できます。

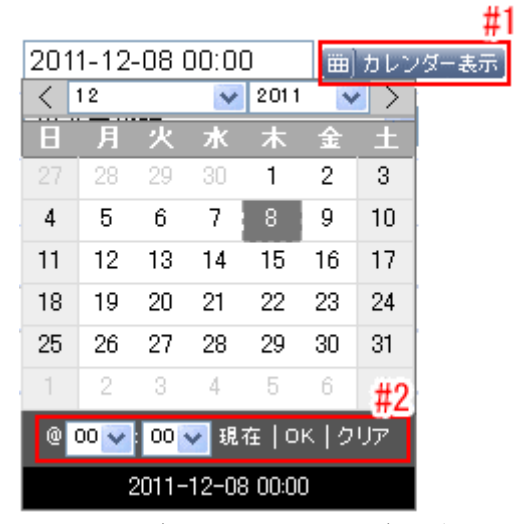

#1 カレンダー表示…カレンダーが表示されます。 #2 時刻設定を行います。

- 6-「記事管理課」…記事の作成者ユーザが所属する課以外で記事を管理する部 署を選択します。
- 7-「分類」…分類を選択することができます。
- 8-「ステータス」…記事のステータスを知らせる機能です。

記事の内容に合わせて、「重要必読」「普通」を選択します。

| 記事の承認 | 9-  | ◎承認なし ◎承認あり                                                                         |   |
|-------|-----|-------------------------------------------------------------------------------------|---|
| 承認者   | 10- | #1<br>+-001002秘書広報課 ▼<br>徳島 太郎 (user1)<br>阿波 花子 (user2)<br>吉野 三郎 (user3)<br>#2<br>▼ | * |
|       |     | 承認待ち 下書き保存                                                                          |   |

9-「記事の承認」…記事承認を設定する機能です。

「承認なし」を選択すると、承認者欄は表示されません。「承認あり」を選択 すると、承認者欄が表示されます。

- 10-「承認者」…承認者を設定します。
  - #1 所属課選択…承認者の所属先を選択します。
  - #2承認者選択…その課の所属者一覧から選択します。
  - #3→、←…承認者の追加、削除を行います。
- 承認待ち、下書保存をクリックすると、編集内容が登録されます。

承認待ちをクリックすると、承認を依頼されたユーザのポータル画面のリマイン

| ダーに「承認依頼が届きました。」とi | 通知されます。 |
|--------------------|---------|
|--------------------|---------|

| <b>ポータル</b> 個別業                   | 務 便利ルク                                                             |
|-----------------------------------|--------------------------------------------------------------------|
| 📃 総務事務システム                        | ✓ リマインダー                                                           |
| 総務事務システムDummy<br>メインメニュー(休暇等)Dumn | 02/14 1309 🐨 連絡メモ:秘書広報課掲示板「SAMPLE」についての承認依頼が届きました。[システム管理者 (admin) |
| 旅費システムDummy                       | 02/14 1308 😴 連絡メモ:秘書広報課掲示板「SAMPLE」についての承認依頼が届きました。[システム管理者 (admin) |
| 중 電子決裁・文書管理                       | 💷 記事更新情報                                                           |
| 電子決裁システムDummy<br>文書管理システムDummy    | 表示する内容はありません。                                                      |

承認が終了すると、承認を依頼したユーザのポータル画面のリマインダー画面に 「全ての承認が終了しました。」と通知されます。

| ポータル 個別業務                         | 後一便利リンク                                                              |
|-----------------------------------|----------------------------------------------------------------------|
| B 2427                            |                                                                      |
| ■ 総務事務:ノステム                       |                                                                      |
| 総務事務システムDummy<br>メインメニュー(休暇等)Dumm | 02/14 13:09 🗊 連絡メモ: 秘書広報課掲示板「SAMPLE」について、全ての承認が終了しました。[徳島 太郎 (user1) |
| 旅費システムDummy                       | 111 記事更新情報                                                           |
| ▲ 電子決裁・艾書管理                       | 表示する内容はありません。                                                        |

通常登録の場合は公開、下書保存をクリックすると、編集内容が登録されます。 公開をクリックし、登録が完了すると、ポータルの記事更新情報欄に更新情報が 通知されます。

| 📃 総務事務システム                           | ✓ リマインダー                                                   |  |  |  |  |
|--------------------------------------|------------------------------------------------------------|--|--|--|--|
| 総務事務システムDummy<br>メインメニュー(休暇等)Dummy   | 表示する内容はありません。<br>                                          |  |  |  |  |
| 旅費システムDummy                          | new 記事更新情報                                                 |  |  |  |  |
| ✓ 電子決裁·文書管理                          |                                                            |  |  |  |  |
| 電子決裁システムDummy                        | 掲示板   図 3日前から 11年の更新あり。 歳新記争は [2012年02月13日 20時05分 ] に更新。 - |  |  |  |  |
| 又者<br>管理システムDummy<br>文書番号管理システムDummy | 1600 全庁掲示板新着情報 🛨 新規作成                                      |  |  |  |  |
| 👯 照会·回答                              | 2011-05-12                                                 |  |  |  |  |
| 照会・回答システム                            | ■ 初級パソコン研修(第1回)の実施について                                     |  |  |  |  |

6)「公開記事一覧」タブをクリックすると公開中の記事一覧が表示されます。

| 6)  | 公開記事一覧                 | 下書一覧 | 公開前一覧 |  | 期限切れ     | 承認行   | 寺ち    | 承認済み        |
|-----|------------------------|------|-------|--|----------|-------|-------|-------------|
| 凡例: |                        |      |       |  | 要必読 🏮 🏾  | た付ファイ | いあり   | ⊜⊐⊀৴৸ঢ়     |
| Г   | — 記事件名 —               |      | 1     |  | 記事管理所    | 禹_2-  | 最終更   | 新日時         |
| 2   | 2012-01-16             |      |       |  |          |       |       |             |
|     | ▣ 1月度報告会を行います。 📧       |      |       |  | 001002秘書 | 広報課   | 2012- | 01-16 13:04 |
| 2   | 2011-05-12             |      |       |  |          |       |       |             |
|     | ■ 初級バソコン研修(第1回)の実施について |      |       |  | 001002秘書 | 広報課   | 2011- | 05-12 13:30 |

- 1-「記事件名」…記事本文を表示します。
- 2-「記事管理所属」…記事作成時に記事管理課(→本マニュアル4ページ 「記 事新規作成」6-「記事管理課」参照)として設定されている課ごとの公開記 事一覧を表示します。
- 1-「記事件名」をクリックすると、公開している記事の本文が表示されます。

| 6)<br>公開記事一覧 下書<br>- #1                       | ;一覧 公開前一覧                 | 期限切れ 承認           | 待ち 承認済み<br>#3<br>・<br>・<br>#報製する        |
|-----------------------------------------------|---------------------------|-------------------|-----------------------------------------|
| 記事管理課: 001002和<br>ステータス: 普通<br>分類: お知らせ       | 必書広報課<br>作成:秘<br>編集:      | 公開<br>書広報課 システム管理 | 開終了日: 2012-04-18<br>理者 2012-01-18 15:39 |
| 2月度報告会を                                       | 行います。                     |                   |                                         |
| 日にち:2月24日<br>場所:6F会議室<br>時間:17:00~18:0        | 00                        |                   |                                         |
| #1 編集する…記事内容<br>#2 削除する…記事を削<br>#3 複製する…記事を複算 | を編集します。<br>涂します。<br>製します。 |                   |                                         |

#1 編集するをクリックすると、掲示板の記事編集画面が表示されます。

※は必須項目です。 記事本文使用量 116バイト

| 記事件名 ※(記事件名は140文字以内で入力してください) >1                                   |  |
|--------------------------------------------------------------------|--|
| 2月度報告会を行います。                                                       |  |
| 本文 >2                                                              |  |
| <ul> <li>⑦ (*) X (2) (2) (2) (2) (2) (2) (2) (2) (2) (2)</li></ul> |  |
| 日にち:2月24日<br>場所:6F会議室<br>時間:17:00~18:00                            |  |

| 添付ファイル >3 | 開<▼                                                          |
|-----------|--------------------------------------------------------------|
| 1行コメント >4 | 使用しない 🗸                                                      |
| >         | 5                                                            |
| 公開開始日時 💥  | 2012-01-24 00:00 曲カレンダー表示 公開終了日時 ※ 2012-04-24 23:59 曲カレンダー表示 |
| 記事管理課 ※>6 | 秘書広報課                                                        |
| 分類 ※ >7   | お知らせ 👻                                                       |
| ステータス >8  | ◎重要必読 ◎普通                                                    |
|           |                                                              |
| 記事の承認 >9  | ◎承認なし ◎承認あり                                                  |
|           |                                                              |
|           | 公開 下書き保存                                                     |

必要項目を編集し、公開、下書き保存をクリックすると、編集内容が登録 されます。

各項目については、前項1. 掲示板 (→本マニュアル4ページ1)「記事新規 作成画面」)を参照して下さい。 #2公開記事の詳細画面で削除するをクリックすると「削除すると元に戻せま せん。削除しますか」と確認するダイアログが表示されるので、「OK」を クリックすると公開記事が削除されます。「キャンセル」をクリックする と、削除がキャンセルされます。

| 🖉 編集する [                | 前削除する                  | ■ 複製する     |
|-------------------------|------------------------|------------|
|                         | Web ページからのメッセージ        | 12-04-18   |
| 記事管理課:<br>ステータス:<br>分類: | 👔 削除をすると元に戻せません。削除しますか | 1-18 15:39 |
| <mark>2月度報</mark>       | OK キャンセル               |            |
| 日にち:2月                  | 24日                    |            |

※一旦OKをクリックし削除が完了すると、元には戻せませんのでご注意く ださい。

#3公開記事の詳細画面で複製するをクリックすると、「この記事を複製します か」と確認するダイアログが表示されるので、「OK」をクリックすると記事 が複製されます。「キャンセル」をクリックすると、複製がキャンセルされ ます。

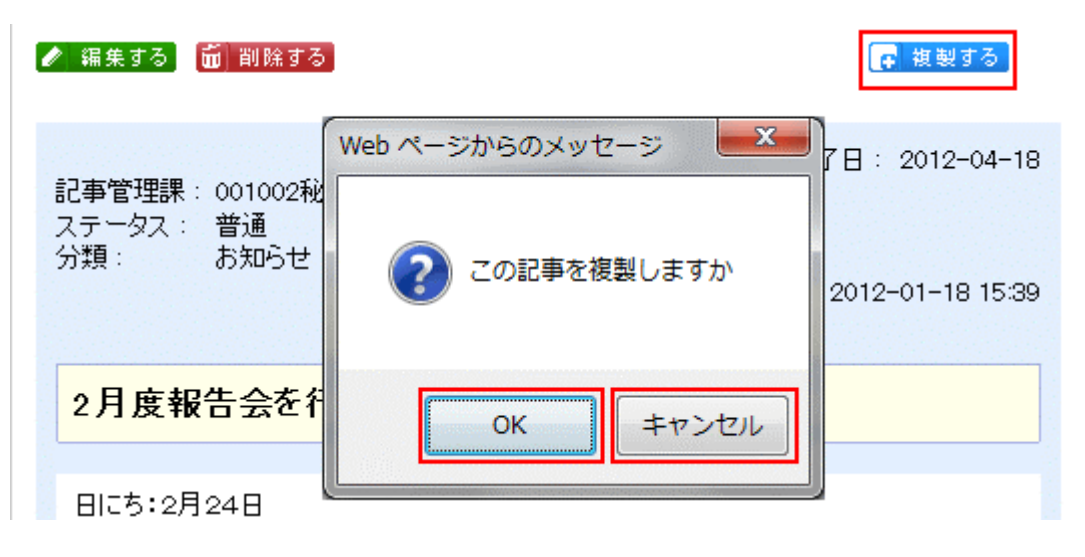

記事編集方法は、前項 6)「公開記事一覧」(→本マニュアル 10 ページ #1 「記事編集画面」)を参照して下さい。 2-「記事管理所属」の課名をクリックすると、所属課の作成した記事一覧が表示されます。

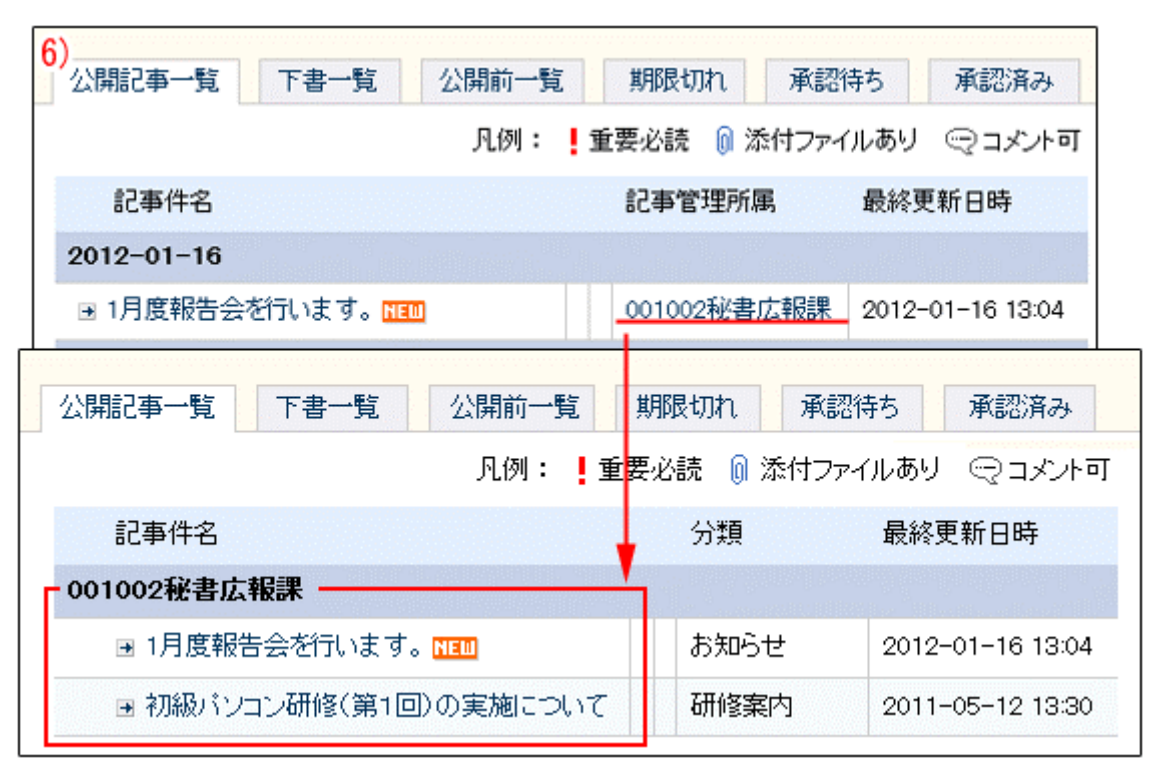

- #1「記事件名」…記事本文を表示します。
- 7)「下書一覧」タブをクリックすると、下書保存している記事が一覧表示されま す。

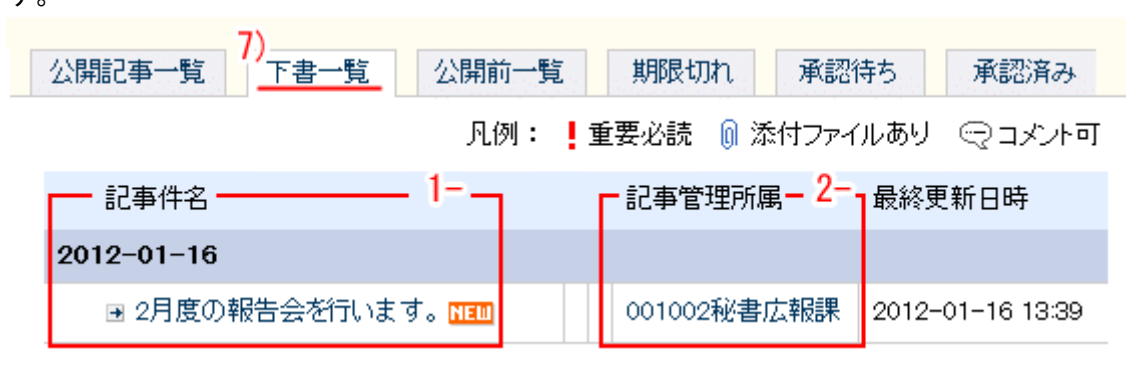

- 1-「記事件名」…記事本文を表示します。
- 2-「記事管理所属」…記事作成時に記事管理課(→本マニュアル4ページ 「記 事新規作成」6-「記事管理課」参照)として設定されている課ごとの公開記 事一覧を表示します。

1-「記事件名」をクリックすると、下書保存されている記事の詳細画面が表示 されます。

|                          | 公開記事一覧<br>- #1                                                                                           | 公開前一覧                                       | 期限切れ     | 承認待ち               | 承認済み<br>#3<br>                |
|--------------------------|----------------------------------------------------------------------------------------------------|---------------------------------------------|----------|--------------------|-------------------------------|
|                          | 記事管理課: 001002秘書広報課<br>ステータス: 普通<br>分類: お知らせ                                                              | 作成:秘<br>編集:                                 | 書広報課 シスラ | 公開終了日<br>-ム管理者 201 | : 2012-04-18<br>2-01-18 15:39 |
|                          | 2月度報告会を行います                                                                                              | 0                                           |          |                    |                               |
|                          | 日にち:2月24日<br>場所:6F会議室<br>時間:17:00~18:00                                                                  |                                             |          |                    |                               |
| #1<br>#2<br>#3<br>い<br>開 | 編集する…記事内容を編集しま<br><u>削除する</u> …記事を削除します。<br>複製する…記事を複製します。<br>ずれも前項 6)公開記事一覧画面<br><b>記事一覧」参照)</b> と同様です。 | きす。<br>面内での操作                               | (→本マニュア  | ゚ル9ページ             | 「公                            |
| LA -                     |                                                                                                    | . – , + , - , , , , , , , , , , , , , , , , |          |                    | - +-                          |

8) 掲示板一覧画面の「公開前一覧」タブをクリックすると、公開日指定がしてある、公開日より前の記事が一覧表示されます。

| 公開記事一覧 下書一覧 <u>公開前一覧</u> | <b>2</b> | 期限切れ 承認待     | ち 承認済み           |
|--------------------------|----------|--------------|------------------|
| 凡例:                      | Ē        | 電要必読 🕠 添付ファイ | ルあり ⊝コメント可       |
| 記事件名                     |          | -記事管理所属 — 2  | 最終更新日時           |
| 2012-03-01               |          |              |                  |
| ▣ 3月度の報告会を行います。 🖬 🎟      |          | 001002秘書広報課  | 2012-03-01 00:00 |
|                          |          |              | •                |

1-「記事件名」…記事本文を表示します。

2-「記事管理所属」…記事作成時に記事管理課(→本マニュアル4ページ 「記 事新規作成」6-「記事管理課」参照)として設定されている課ごとの公開記 事一覧を表示します。 1-「記事件名」をクリックすると、公開前の記事本文が表示されます。

|          | 公開記事一覧 下書一覧 <sup>8)</sup> 公開前一覧 期限切れ 承認待ち 承認済み<br>— #1 — #2 — #3 — #3 —<br>✓ 編集する 面 削除する                     |
|----------|----------------------------------------------------------------------------------------------------|
|          | 公開終了日: 2012-04-18<br>記事管理課: 001002秘書広報課<br>ステータス: 普通<br>分類: お知らせ<br>作成:秘書広報課 システム管理者 2012-01-18 15:39<br>編集: |
|          | 2月度報告会を行います。                                                                                                 |
|          | 日にち:2月24日<br>場所:6F会議室<br>時間:17:00~18:00                                                                      |
| #1<br>#2 | 編集する…記事内容を編集します。<br>削除する…記事を削除します。                                                                           |

#3 複製する…記事を複製します。

いずれも前項6)公開記事一覧画面内での操作(→本マニュアル9ページ「公

開記事一覧」参照)と同様です。

掲示板一覧画面の「期限切れ」タブをクリックすると、公開終了指定があり、
 その日を超過した記事が「期限切れ記事」として一覧表示されます。

| 9)       公開記事一覧     下書一覧     公開前一覧     期限切れ     承認待ち     承認済み |                              |  |  |  |  |
|---------------------------------------------------------------|------------------------------|--|--|--|--|
| 凡例: ! 重要必読 ◎ 添付ファイルあり ♀ コメント可                                 |                              |  |  |  |  |
| 「削除する」(4件の公開期限切れ記事があります)                                      |                              |  |  |  |  |
| ── 記事件名 ──── 2                                                | 記事管理所属 — 3- 最終更新日時           |  |  |  |  |
| 2012-01-16                                                    |                              |  |  |  |  |
| ■ 12月度の報告会を行います。 NET                                          | 001002秘書広報課 2012-01-16 14:56 |  |  |  |  |
| 2011-05-13                                                    |                              |  |  |  |  |
| ■ 定期健康診断の実施について                                               | 001003人事課 2011-05-13 16:57   |  |  |  |  |
| ■ 節電について                                                      | 001004企画政策課 2011-05-13 16:56 |  |  |  |  |

1-削除する…期限切れ記事をすべて削除します。

2-「記事件名」…記事本文を表示します。

3-「記事管理所属」…記事作成時に記事管理課(→本マニュアル4ページ 「記 事新規作成」6-「記事管理課」参照)として設定されている課ごとの公開記 事一覧を表示します。 1-期限切れ記事一覧の削除するをクリックすると、「削除すると元に戻せません。 削除しますか」と確認するダイアログが表示されるので、「OK」をクリックす ると期限切れ記事が削除されます。「キャンセル」をクリックすると、削除が キャンセルされます。

※この画面で削除するをクリックすると、期限切れ記事が一括削除されます。

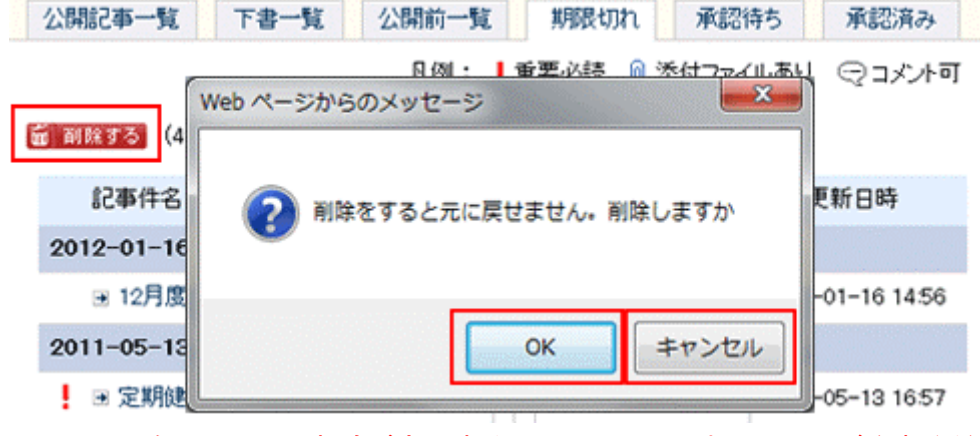

- ※一旦 OK をクリックし削除が完了すると、元には戻せませんのでご注意くだ さい。
- 2-期限切れ一覧画面の「記事件名」をクリックすると、期限切れ記事本文が表示されます。

| 公開記事一覧 下書一覧 :                           | 公開前一覧 9) 期限切れ 承認待ち 承認済み           |
|-----------------------------------------|-----------------------------------|
| #1 #2                                   | #3                                |
| ▲ #45 面 削除する                            | (* 観髪する                           |
| 記事管理課: 001002秘書広報課                      | 公開終了日: 2012-04-18                 |
| ステータス: 普通                               | 作成:秘書広報課 システム管理者 2012-01-18 15:39 |
| 分類: お知らせ                                | 編集:                               |
| 2月度報告会を行います。                            |                                   |
| 日にち:2月24日<br>場所:6F会議室<br>時間:17:00~18:00 |                                   |
|                                         | <b>集します。</b>                      |
| #2 <u>   1)は 9 る</u> …記事を削除しま           | ≂♀。                               |
| #3 複製する…記事を複製しま                         | ます。                               |
| いずれも前項 6)公開記事ー                          | 覧画面内での操作( <b>→本マニュアル9ページ「公</b>    |
| <b>開記事一覧」参照)</b> と同様で                   | です。                               |

10) 掲示板一覧画面の「承認待ち」タブをクリックすると、承認待ちの記事が一 覧表示されます。

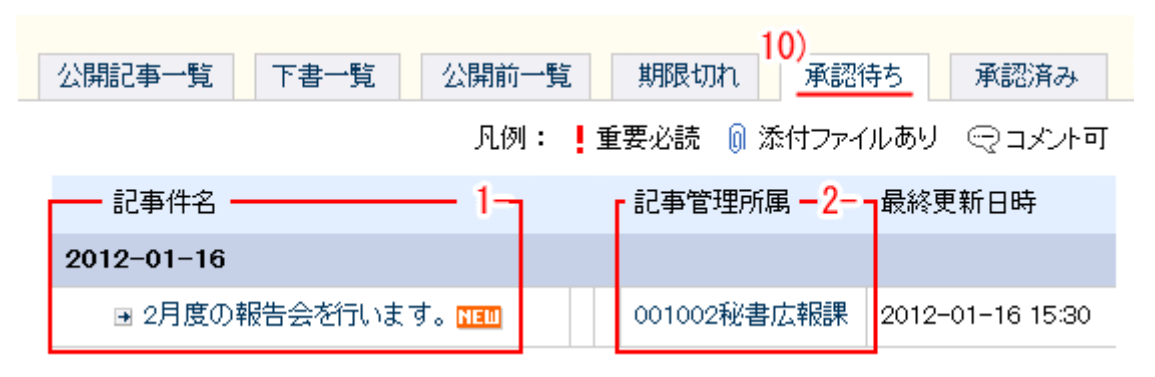

- 1-「記事件名」…記事本文を表示します。
- 2-「記事管理所属」…記事作成時に記事管理課(→本マニュアル4ページ 「記 事新規作成」6-「記事管理課」参照)として設定されている課ごとの公開記 事一覧を表示します。
- 1-承認待ち一覧画面の「記事件名」をクリックすると、承認待ち記事本文が表示されます。

| 10)<br>公開記事一覧 下書一覧 公開前一覧 期限切れ 承認待ち 承認済み<br>#1 #2 #3 #4<br>✔ 承認あり編集 節 削除する ✔ 承認する                             |
|----------------------------------------------------------------------------------------------------|
| 公開終了日: 2012-04-16<br>記事管理課: 001002秘書広報課<br>ステータス: 普通<br>分類: お知らせ<br>作成:秘書広報課 システム管理者 2012-01-16 15:30<br>編集: |
| 2月度の報告会を行います。                                                                                                |
| 日にち:2月24日<br>場所:6F会議室<br>時間:17:00~18:00                                                                      |
| 承認者 徳島 太郎 (user1) / 未承認                                                                                      |

- #1 承認あり編集…記事内容を編集します。
- #2 削除する…記事を削除します。
- #3 承認する…承認権限のあるユーザーにのみ表示されます。記事を承認しま す。
- #4 複製する…記事を複製します。

#1 承認あり編集をクリックすると、承認設定のある記事編集画面が表示されます。

| は必須項目です。           | ,記事本文使用量 1132パイト                                                                                                    |  |  |
|--------------------|----------------------------------------------------------------------------------------------------|--|--|
| 記事件名 💥 ()          | 記事件名は140文字以内で入力してください) >1                                                                                                |  |  |
| 2月度の報告会            | を行います。                                                                                                    |  |  |
| ** \2              |                                                                                                    |  |  |
| 4X /Z              |                                                                                                    |  |  |
| 9 C X 4            | a 🌇 🏦 AA フォント - フォントサイズ - フォーマット - スタイル -                                                                                |  |  |
|                    |                                                                                                    |  |  |
|                    |                                                                                                    |  |  |
| 日にち:2月2<br>場所:6F会議 | 24日<br>義室                                                                                                    |  |  |
| 時間:17:00           |                                                                                                    |  |  |
|                    |                                                                                                    |  |  |
|                    |                                                                                                    |  |  |
|                    |                                                                                                    |  |  |
| 添付ファイル             | >3 ⊯<▼                                                                                                    |  |  |
| 1行コメント             | >4 使用しない →                                                                                                    |  |  |
|                    | >5                                                                                                    |  |  |
| 公開開始日時             | ※ 2012-01-25 00:00 画 カレンダー表示 公開終了日時 ※ 2012-04-25 23:59 画 カレンダー表示                                                         |  |  |
| 記事管理課 💥            | >6 秘書広報課 -                                                                                                    |  |  |
| 分類 ※ >7 お知らせ -     |                                                                                                    |  |  |
| ステータス              | >8 ◎重要必読 ◎普通                                                                                                    |  |  |
|                    |                                                                                                    |  |  |
| 記事の承認              | >9 ◎承認なし ◎承認あり                                                                                                    |  |  |
|                    |                                                                                                    |  |  |
| 承認者                | 10 +-001002秘書広報課 ▼                                                                                                    |  |  |
|                    | 「 周波 化ナ (user2)  「 「 「 「 「 」 「 」 「 」 「 」 「 」 「 」 」 「 」 」 「 」 」 「 」 」 」 「 」 」 」 「 」 」 」 」 」 」 」 」 」 」 」 」 」 」 」 」 」 」 」 」 |  |  |
|                    |                                                                                                    |  |  |
|                    |                                                                                                    |  |  |
|                    |                                                                                                    |  |  |
|                    | 承認待ち 下書き保存                                                                                                    |  |  |
|                    |                                                                                                    |  |  |

必要項目を編集し、承認待ち、下書き保存をクリックすると、編集内容が登録されます。

各項目については、前項1.掲示板 (→本マニュアル4ページ1)「新規作成画 面」)を参照して下さい。 #2 承認待ち記事の詳細画面で削除するをクリックすると、「削除をすると元に 戻せません。削除しますか」と確認画面が表示されるので、「OK」をクリッ クすると、記事が削除されます。「キャンセル」をクリックすると、削除が キャンセルされます。

| 公開記事一覧             | 下書一覧 公開前一覧 期限切れ 承認待ち   | 承認済み         |
|--------------------|------------------------|--------------|
| ✔ 承認あり編集           | 💼 削除する 🖌 承認する          | 🗗 複製する       |
| 記事管理課:             | Web ページからのメッセージ        | 2012-04-16   |
| ステータス:<br>分類:      | 🕐 削除をすると元に戻せません。削除しますか | -01-16 15:30 |
| 2月度の               | OK キャンセル               |              |
| 日にち:2月2<br>場所:6F会議 | L                      |              |

- #3 承認待ち詳細画面の承認するをクリックすると、記事の承認が行われ、承認済みに登録されます。(承認ボタンは承認者に設定されたユーザにのみ表示されます。)
- 11) 掲示板一覧画面の「承認済み」タブをクリックすると、承認済み(未公開) の記事が一覧表示されます。

| 公開記事一覧 下書一覧 公開                | <b>躺一覧</b> | 期限切れ      | 11)<br>承認待ち<br>承認済み |
|-------------------------------|------------|-----------|---------------------|
| 凡例: 💄 重要必読 🌘 添付ファイルあり 😔 コメント可 |            |           |                     |
| ┌── 記事件名 ──── 1               | 7          | 記事管理所属    | -2                  |
| 2012-01-16                    |            |           |                     |
| ▣ 2月度の報告会を行います。 🖬             |            | 001002秘書広 | 報課 2012-01-16 15:30 |

- 1-「記事件名」…記事本文を表示します。
- 2-「記事管理所属」…記事作成時に記事管理課(→本マニュアル4ページ 「記事新規作成」6-「記事管理課」参照)として設定されている課ごとの公開記事一覧を表示します。

1-承認済み一覧画面の「記事件名」をクリックすると、承認済み記事本文が表示されます。

11) 下書一覧 期限切れ 公開記事一覧 公開前一覧 承認待ち 承認済み #2 #3 #1 · #4 承認あり編集 削除する 回: 公開する 🖬 複製する ίπ. 公開終了日: 2012-04-16 記事管理課: 001002秘書広報課 ステータス: 普通 分類: お知らせ 作成:秘書広報課 システム管理者 2012-01-16 15:30 編集: 2月度の報告会を行います。 日にち:2月24日 場所:6F会議室 時間:17:00~18:00 承認者 徳島 太郎(user1)/承認日時:2012-01-16 16:03 #1 承認あり編集…記事内容を編集します。 #2 削除する…記事を削除します。 #3 公開する…記事を公開します。 #4 複製する…記事を複製します。 各機能については、前項1.掲示板(→本マニュアル4ページ1)「記事新規作 成画面」)を参照して下さい。

#3 承認済み詳細画面の公開するをクリックすると、記事の公開が行われ「公開記事一覧」に登録されます。 ※公開するボタンは所属課ユーザー全員に表示されます。